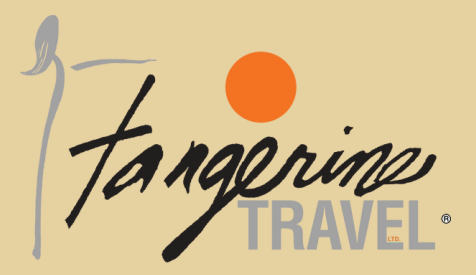

# Welcome to your online booking & profile management tool!

## **REQUEST LOGIN CREDENTIALS & CREATE PROFILE**

Request your login credentials here CLICK HERE TO BEGIN

- Select your department name
- Complete the short form and click submit
- An email will be sent within 24 hours with a link to complete traveler profile
- You will be prompted to change first-time password

#### LOG IN

Go to UW BOOKING TOOL

- Click on "Sign In"
- Enter email and password

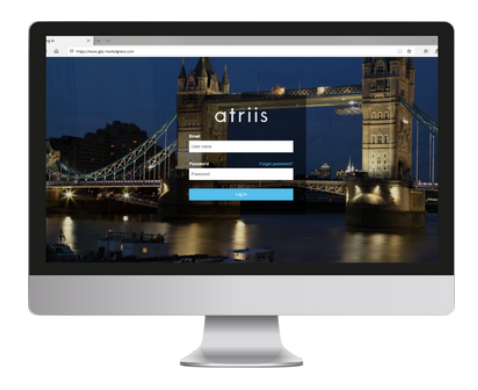

\*For security purposes, passwords will be required to update every 90 days

# Tangerine Travel, Ltd.

10808 NE 145th Street, Bothell, WA - 98011 425.822.2333 or 800.678.8202 Fax: 425.822.1333 www.tangerinetravel.com

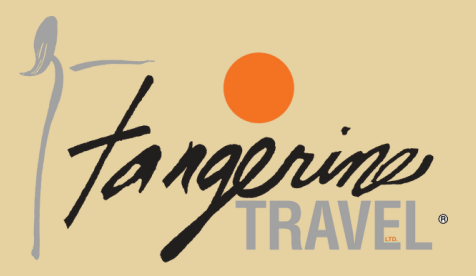

### **UPDATE PROFILE**

| Tangaine Citris | + Book a New Trip | 🗐 Trip Monitor | Welcome William Never. | Sign out   🕥 |
|-----------------|-------------------|----------------|------------------------|--------------|
|-----------------|-------------------|----------------|------------------------|--------------|

- Log on to Booking tool
- Click on the traveler's name
- Update profile and submit

HINT! Travelers can either scroll through the entire form and update their information, or they can select from the links on the side as a short cut to the areas that need to be updated. Once finished click **Save** 

#### **BOOKING A NEW TRIP**

- 1. Log on to Booking Tools
- 2. Travelers have 3 locations to select from to Book a New Trip:

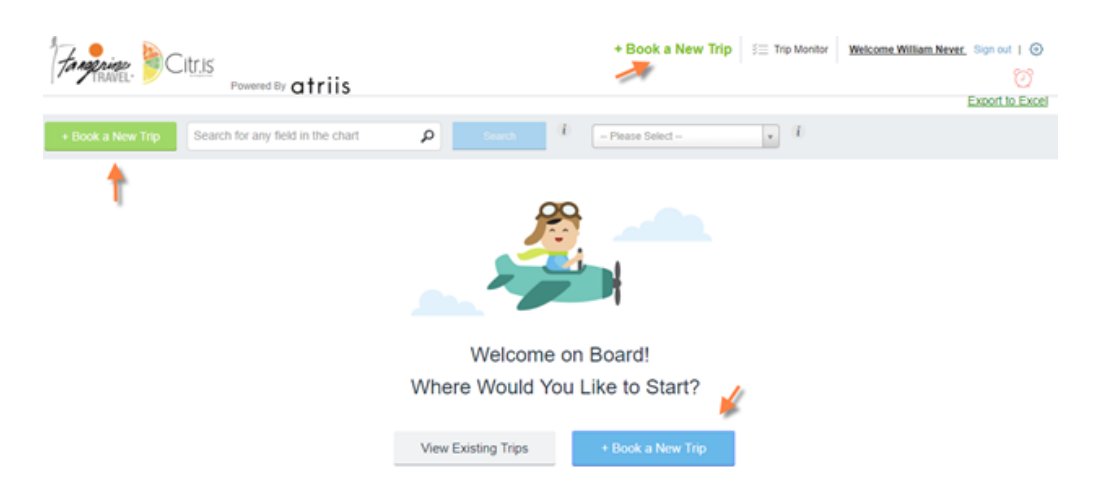

3. Once selected, travelers will be taken to the Travel Search page

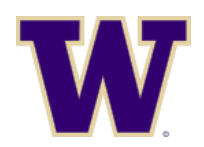

#### Tangerine Travel, Ltd.

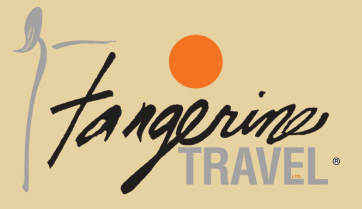

#### **BOOKING AIR**

- 1. Travelers will have the option to book Round Trip, One Way, or Multi City routes
- 2. *My Easy Trips* are trips that you have booked in the past that you can use as a template to book a new trip
- 3. In the *From* field, enter the airport code or the airport location of departure
- 4. In the To field, enter the airport code or the airport location of arrival
- 5. Select a Departure and Return Date
- 6. Select a Cabin class (please note that First, Business, Premium Economy may not be an option to choose from. They may be prohibited from the travel class that you belong to)
- 7. Allow Nearby Airport will filter in airports around the area. For example, if you choose LAX (Los Angeles), the search will include other airports such as Orange County, Burbank, etc.
- 8. Select the number of travelers travelling
- 9. Select the number of stops you want to search for
- 10. If you have a preferred airline, add that in the field
- 11. Search for Options:
  - a. Complete Trip will display your outbound and return with the lowest fare available
  - b. By Schedule will allow you to select your flights and then return that fare, plus
- 12. Click *Search* (you can choose *Request Assistance* if you don't want to book online. This will message our office to book the trip for you)

other lower fares

| Enter place or airport                                                                                                    | Enter place or airport                                                                                                    | ddMMMyy 💽 | ddMMMyy 💽 | Economy *                                                                  |
|----------------------------------------------------------------------------------------------------|----------------------------------------------------------------------------------------------------|-----------|-----------|----------------------------------------------------------------------------|
| Allow Nearby Alrports Traveliers: Si 1 Aduit • 1 Add Hotels to this trip. Add Hotels to This Trip. Car search will be made acc Use advanced search for set | tops: Preferred airline:<br>Up to 1 stop • Please Select -<br>ording to your flight destination and times<br>ting different search |           | 8         | Advanced Search<br>learch for:<br>() Complete Trip ()<br>() By Schedule () |

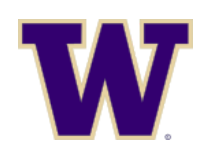

#### Tangerine Travel, Ltd.

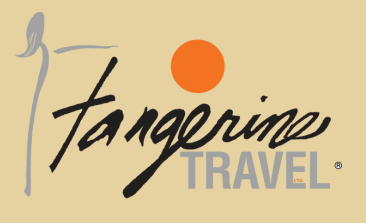

- 13. On the results page, there are several filters that you can check on or off to narrow down your search results.
- 14. Schedules may have other pricing options available. These can be found by selecting Additional Pricing Options.

| a. |          |                 |                    |                                           |           |             |                                  |                    |                        |                 | No Stops                                | \$58                          |
|----|----------|-----------------|--------------------|-------------------------------------------|-----------|-------------|----------------------------------|--------------------|------------------------|-----------------|-----------------------------------------|-------------------------------|
|    |          | 8.59            | One Way<br>\$68.10 | DL628                                     | SEA → LAX | 08:45 F     | PM 11:27 P1<br>Jun 20 Tun, 16 Ju | A 2h-42m<br>n 20   | D.                     | 8               | 1 Stop<br>2 Stops<br>3 Stops            |                               |
|    | Addition | ional Pricing ( | Select             |                                           |           |             |                                  |                    | Branded Fares More det | alls Tim<br>Dep | es<br>art from SEA                      |                               |
| b. | A        | Filter by:      | Baggage <b>T</b>   | Brand/Class                               | T         |             |                                  |                    |                        | x 06:0          | 10 AM                                   | 10:00 PM                      |
|    | N.       | y TMC           | \$68.10<br>Select  | Price \$58.00<br>Tax \$10.10<br>\$68.10   | SEA → LAX | Economy (E) | Baggage: Ha.                     | BASIC ECONOMY      | Earn Bules             | Or              | e.g 07:45 pm                            | ur                            |
|    | Adde     | y TMC           | \$83.10<br>Select  | Price \$73.00<br>Tax \$10.10<br>\$83.10   | SEA → LAX | Economy (X) | Baggage: Ha.                     | . MAIN CABIN       | Eare Bules             | Pret            | erred Airlines<br>All Airlines          |                               |
|    | ,        | y TMC           | \$112.10<br>Select | Price \$102.00<br>Tax \$10.10<br>\$112.10 | SEA LAX   | Economy (S) | Baggage: Ha.                     | . DELTA COMFORT PL | LUS Eare.Bules         | 8<br>8<br>8     | Sky Team<br>Alaska<br>American<br>Delta | \$83.10<br>\$58.10<br>\$58.10 |
|    | Addi     | y TINC          | \$192.10<br>Select | Price \$182.00<br>Tax \$10.10<br>\$192.10 | SEA LAX   | Economy (Z) | Baggage: 2                       | FIRST CLASS        | Eare.Bules             |                 |                                         |                               |

Price

\$58

Stops

Select All

\$144

- 15. Select the flight and add it to the cart
- 16. You will have the option to *Hold Flight* or *Checkout*. **Note:** Holding flights are good for 24hrs. After 24hrs, the flights will auto-cancel

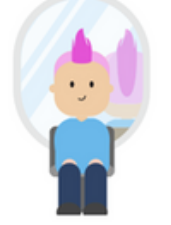

We are verifying that your flight fare is still available, while you wait, Think about changing that one thing you always wanted to change in your life...

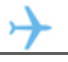

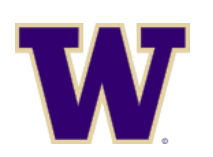

#### Tangerine Travel, Ltd.

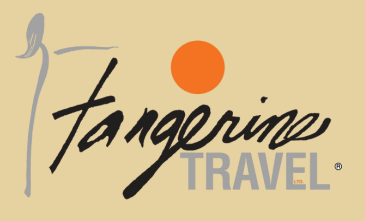

17. You must confirm that you read the Fare Rules prior to finalizing

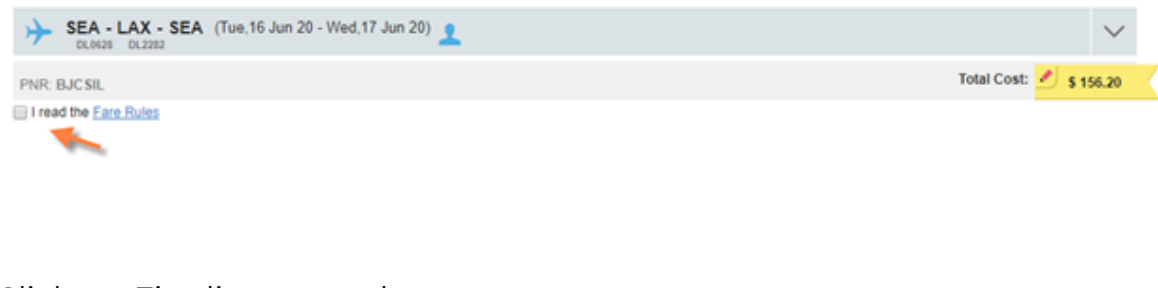

18. Click on *Finalize* to purchase

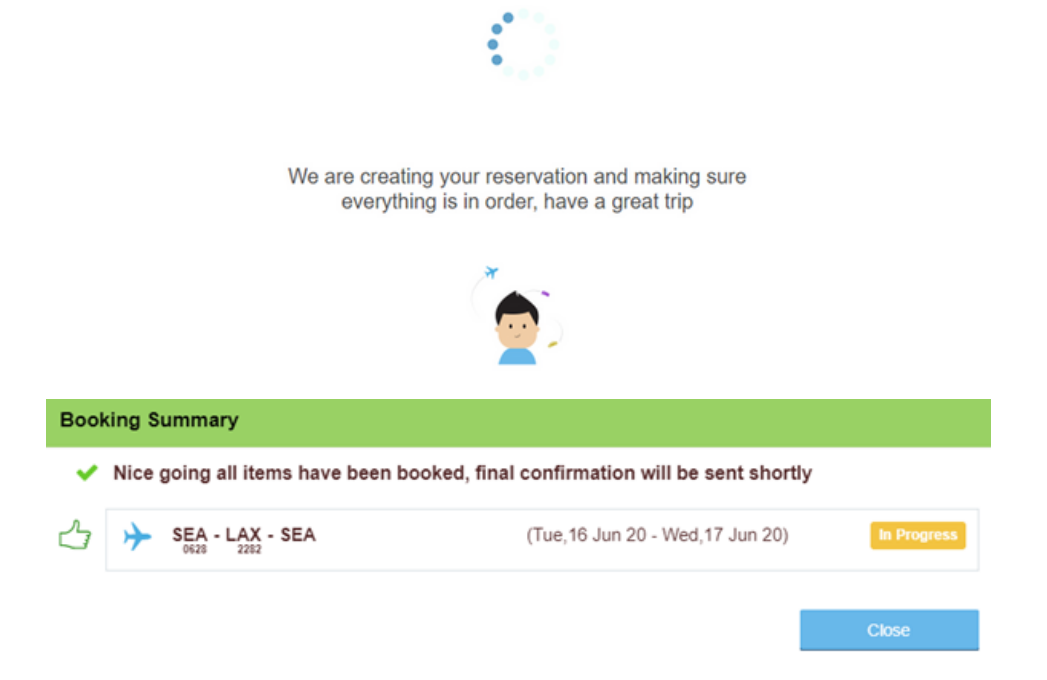

**19.** A confirmation email will be sent from Tangerine Booking Tool. Once ticketed, you will receive a final email confirmation from Tangerine Travel.

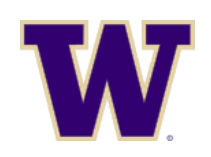

Tangerine Travel, Ltd.

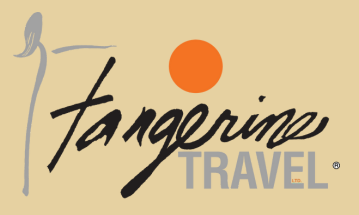

#### **BOOKING CAR**

- 1. Select "View Bookings" button to locate and add car to previous reservation or Click on *Book a New Trip only if you are not adding car to a previously* booked trip
- 2. Select the Car icon

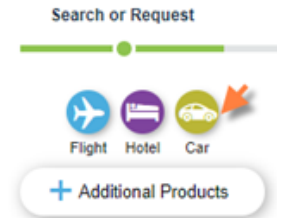

3. Enter your search parameters. You can *request for assistance* or *select search*. Requesting for assistance will send a message to our agents to assist with your booking. \*Agent fees will apply

| My Easy Trips<br>Pickup location: | Please enter city location   | Dropoff a      | at a different location |                             |  |
|-----------------------------------|------------------------------|----------------|-------------------------|-----------------------------|--|
| Pickup Date:                      | ddMMMyy 📧                    | O Dropoff Date | t ddMMMyy 📧             | •                           |  |
| Rental Agency                     | v                            |                |                         |                             |  |
| Search Parameters > F             | Results                      | Comparing of   | inar                    |                             |  |
|                                   |                              | Comparing pr   | ices                    |                             |  |
| Se<br>optie                       | Parching for<br>ons in MyTMC |                |                         | Eliminating<br>duplications |  |
|                                   |                              | Ĭ.             |                         |                             |  |
|                                   |                              |                |                         |                             |  |

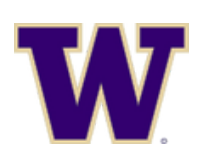

#### Tangerine Travel, Ltd.

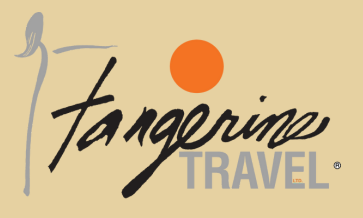

4. Select your vehicle and Add to Cart

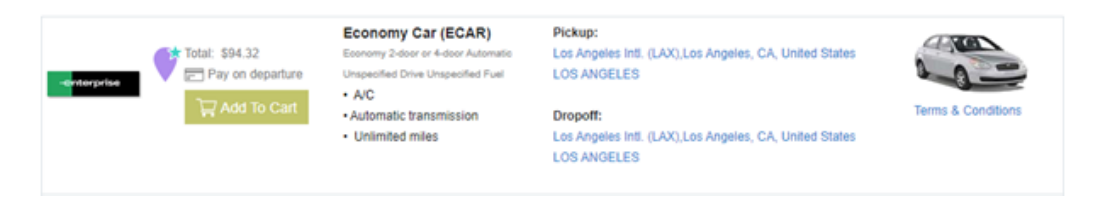

5. After selecting your car, select Checkout to finalize your reservation

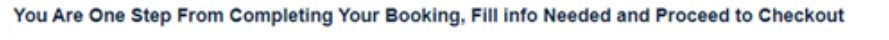

| Pending Booking           |
|---------------------------|
| Terms & Conditions S94.32 |
|                           |
|                           |
|                           |

6. Travelers must agree to the Terms and Conditions prior to finalizing the trip

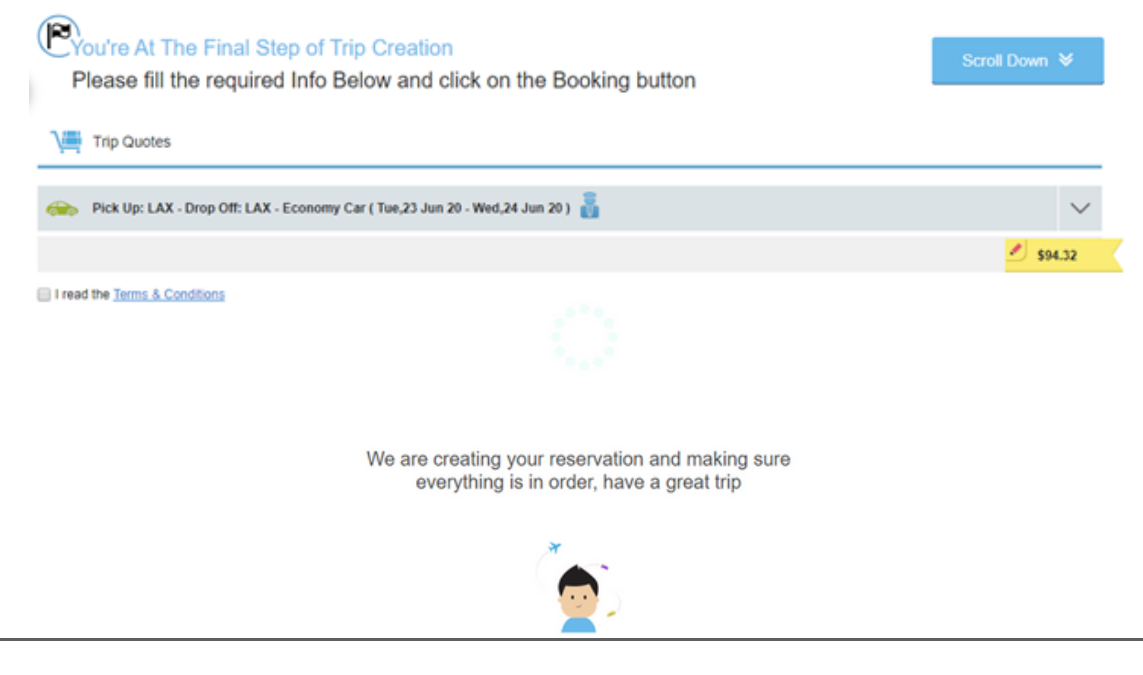

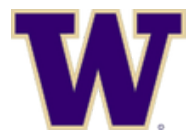

#### Tangerine Travel, Ltd.

| Fangerin |                                          |                                          |           |  |
|----------|------------------------------------------|------------------------------------------|-----------|--|
| Bool     | king Succeeded                           |                                          |           |  |
| ~        | Nice going all items have been booked    | d, final confirmation will be sent short | tly       |  |
| 2        | Pick Up: LAX - Drop Off: LAX Economy Car | (Tue,23 Jun 20 - Wed,24 Jun 20)          | Confirmed |  |

**7.** A confirmation email will be sent from Citr.is. Once invoiced, you will receive a final email confirmation from Tangerine Travel.

#### **BOOKING HOTEL**

 Select "View Bookings" button to locate and add hotel to previous reservation or Click on Book a New Trip only if you are not adding hotel to a previously (additional booking fee may apply)

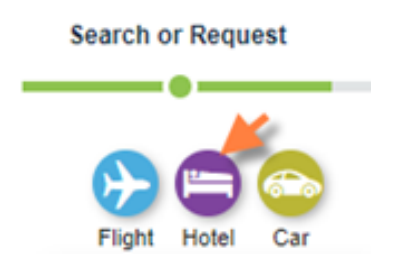

- 2. Select the hotel icon
- 3. Enter your search parameters. You can *request for assistance* or *select search*. Requesting for assistance will send a message to our agents to assist with your booking.

| Where?                                    | Distance    |
|-------------------------------------------|-------------|
| My Easy Trips                             |             |
| Type in city, airport or reference point  | 10 × Km 14  |
| When?                                     |             |
| Check-in: Check-out: Nights: Guests: Room | allocation: |
| ddMMMyy 💌 ddMMMyy 💌 0 1 Guest 💌 1 Ro      | om v        |
|                                           |             |
| Chain:<br>- Please Select -               |             |

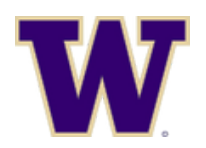

#### Tangerine Travel, Ltd.

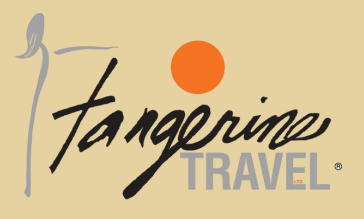

4. Select Room Rates & Info under the hotel you are wanting to reserve

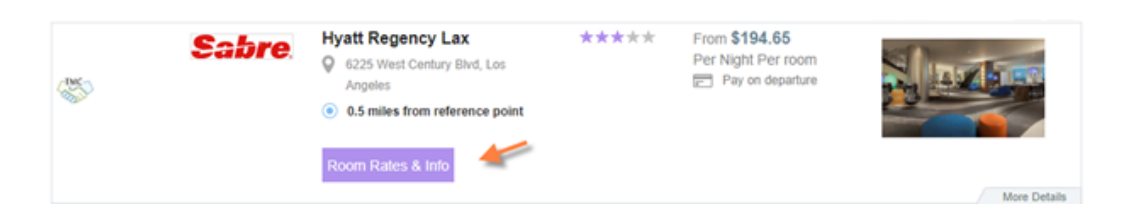

- 5. Pay close attention to the cancellation policy of the hotel property. Some rates are non-refundable.
- 6. Select your rate and Add to Cart

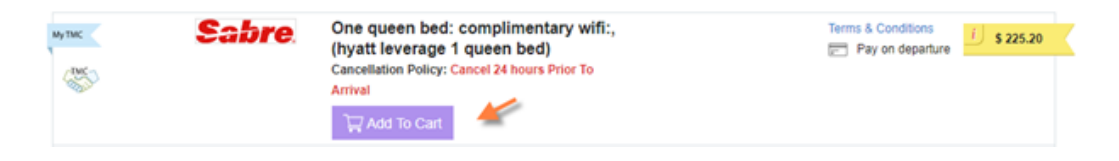

7. To finalize your hotel reservation, select Checkout

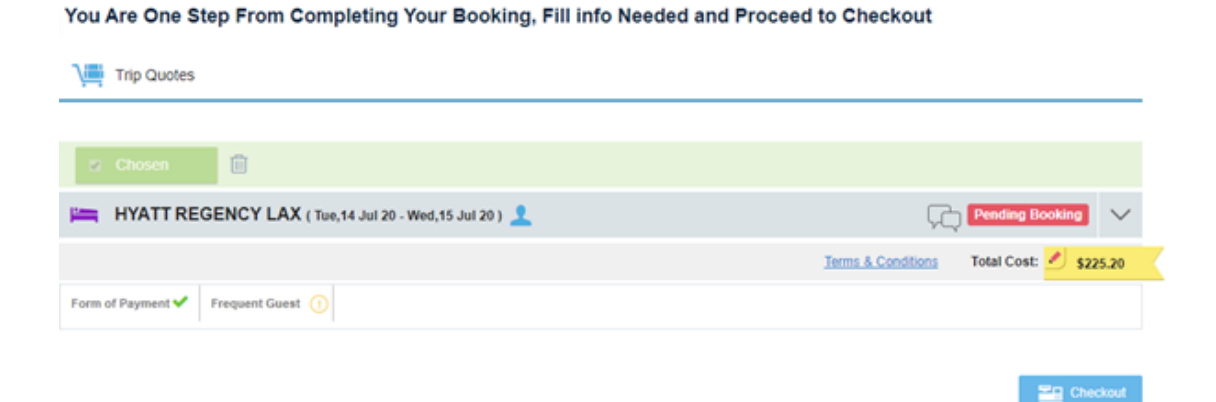

8. Travelers must agree to the *Terms and Conditions* prior to finalizing the trip

| You're At The Final Step of Trip Creation<br>Please fill the required Info Below and click on the Booking button | Scroll Down     | *      |
|----------------------------------------------------------------------------------------------------|-----------------|--------|
| Trip Quotes                                                                                                    |                 |        |
| HYATT REGENCY LAX ( Tue, 14 Jul 20 - Wed, 15 Jul 20 )                                                            |                 | $\sim$ |
|                                                                                                    | Total Cost: 🛃 💈 | 25.20  |
| I read the Terms & Conditions                                                                                    |                 |        |

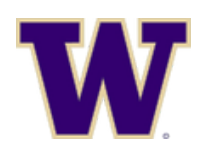

#### Tangerine Travel, Ltd.

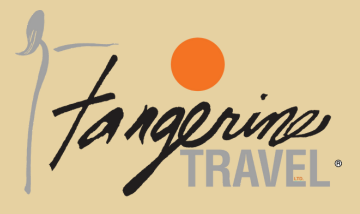

| We are creating y<br>everything                           | your reservation and making sure<br>is in order, have a great trip |          |
|-----------------------------------------------------------|--------------------------------------------------------------------|----------|
|                                                           | (<br>(                                                             |          |
| Booking Succeeded                                         |                                                                    |          |
| Nice going all items have been book     HYATT REGENCY LAX | (Tue, 14 Jul 20 - Wed, 15 Jul 20)                                  | Confirme |
|                                                           |                                                                    |          |

**9.** A confirmation email will be sent from Citr.is. Once invoiced, you will receive a final email confirmation from Tangerine Travel.

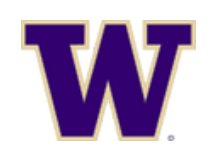

Tangerine Travel, Ltd.